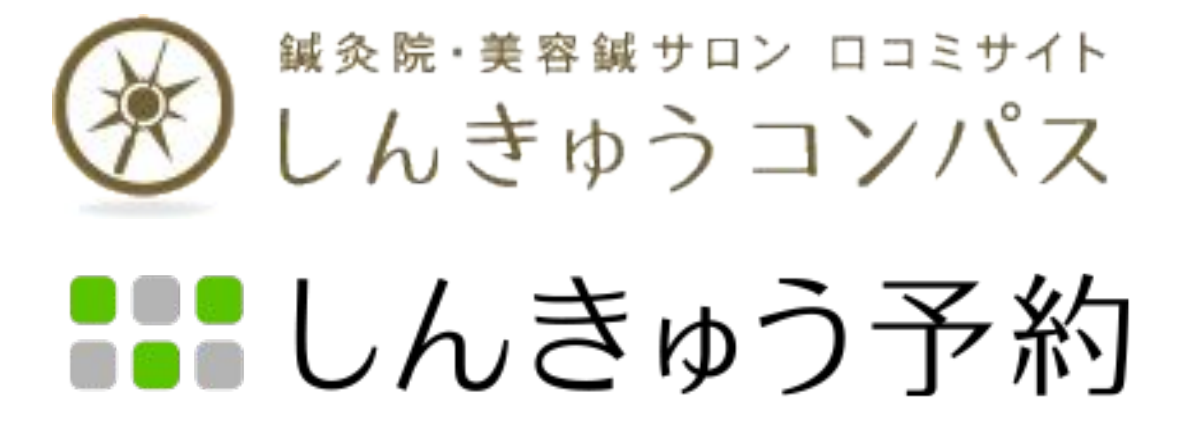

# 患者様向けご利用ガイド

## はじめに

鍼灸院・美容鍼サロン ロコミサイト しんきゅうコンパス

- 1-1. しんきゅうコンパスとは
- 1-2. 鍼灸院の検索方法について
- 1-3. 検索結果画面の見方について
- 1-4. ご予約について
- 1-5. 口コミ投稿について
- 1-6. 会員登録について

# 

- 2-1. ご予約方法について
- 2-2. ご予約内容の確認方法について
- 2-3. ご予約のキャンセル・変更方法について
- 2-4. 会員登録情報の変更・退会について

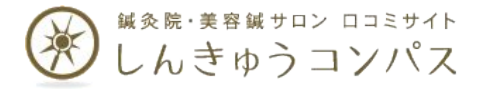

# 1. しんきゅうコンパスについて

## 1-1. しんきゅうコンパスとは

### 誰でも手軽に鍼灸院を探せるポータルサイトです

- ◆自分の住んでいる地域や悩み、ジャンルで手軽に鍼灸院を検索可能!
- ◆鍼灸院の特徴やどんな施術を行っているかを知ることができます!
- ◆人気・オススメの鍼灸院などしんきゅうコンパスが厳選した鍼灸院を紹介!
- ◆全国30,000件以上の鍼灸院から自分にあった鍼灸院が見つかります!

## ロコミを閲覧や口コミ投稿を通じて各々の鍼灸院選びのキッカケに

- ◆実際に施術を受けた方のリアルな感想がわかる!
- ◆口コミ投稿することで同じ症状に悩む多くの方の参考に!

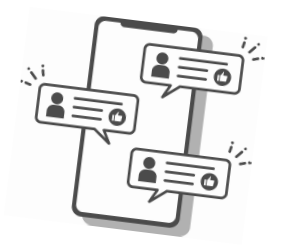

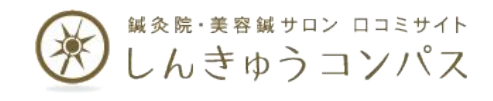

## 1-2. 鍼灸院の検索方法について

### 用途に合わせた様々な検索方法をご提供

①都道府県から鍼灸院を探す

⇒各エリアや市区町村、路線や駅から鍼灸院を検索できます

<u>②ジャンルから鍼灸院を探す</u>

⇒鍼灸・美容鍼灸・指圧・マッサージ・スポーツ鍼から検索可能

<u>③お悩みから鍼灸院を探す</u>

⇒ご自身のお悩みをジャンル別に分けた中から鍼灸院の検索が可能

④こだわりから鍼灸院を探す

⇒ご用意しているサービスや特典、条件などから鍼灸院の検索が可能

⑤しんきゅうコンパスSELECTION

⇒美容鍼灸・不妊鍼灸からしんきゅうコンパス選りすぐりの鍼灸院をご紹介

<u>⑥オススメ鍼灸院ピックアップ</u>

⇒しんきゅうコンパスが各地域からオススメする鍼灸院をご紹介

⑦新着口コミピックアップ

⇒直近で新しく口コミの入った評判の鍼灸院をご紹介

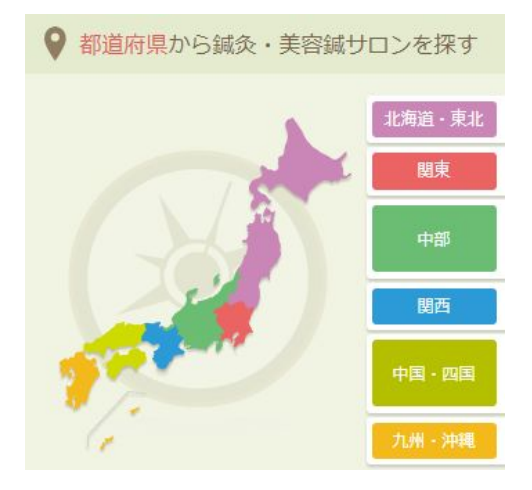

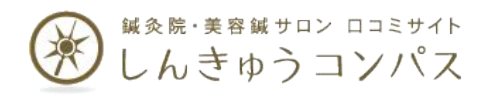

1-3. 検索結果画面の見方について

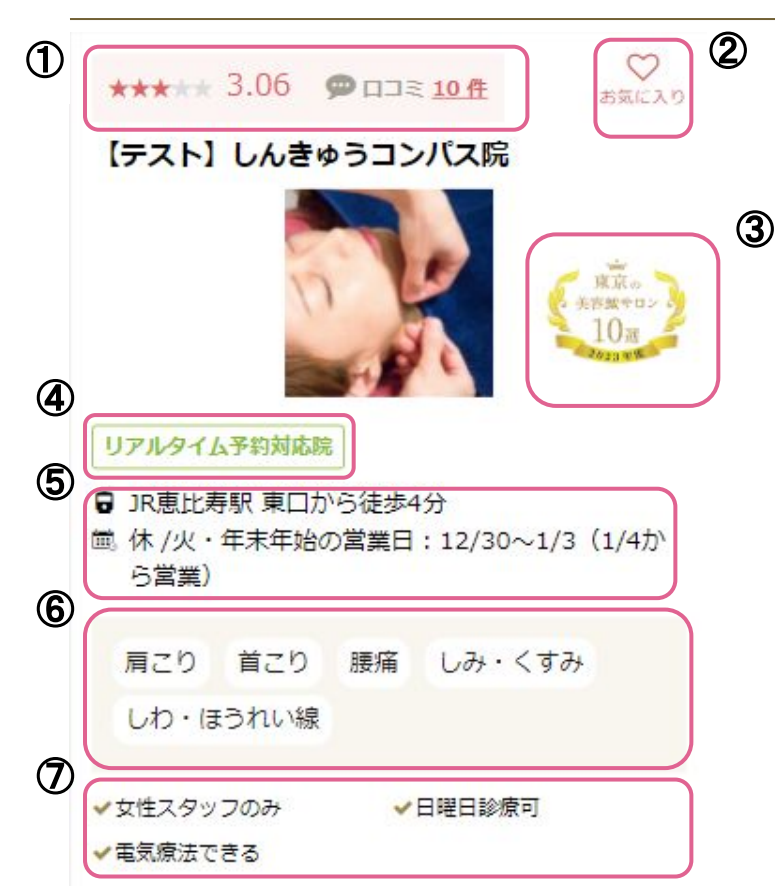

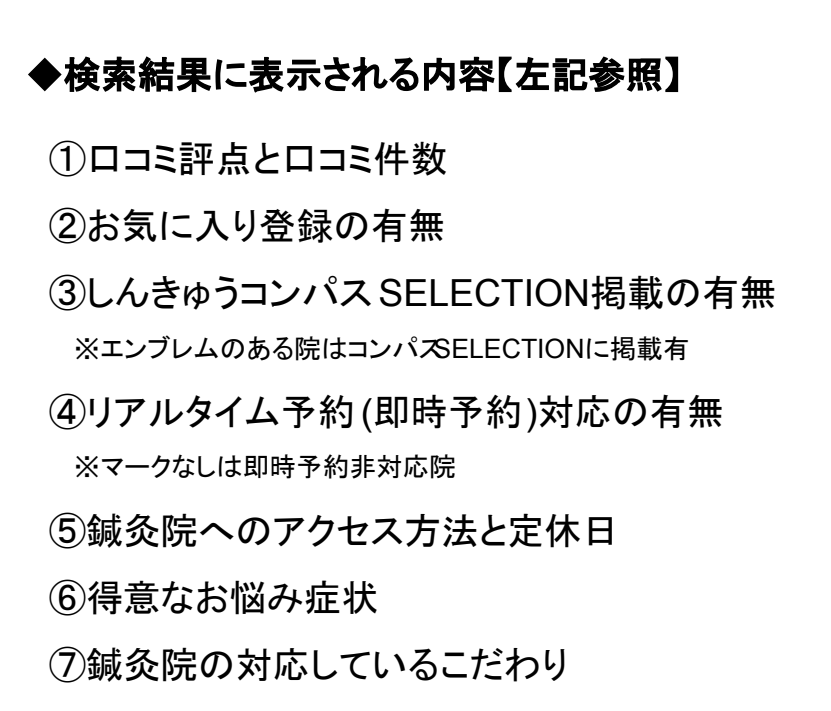

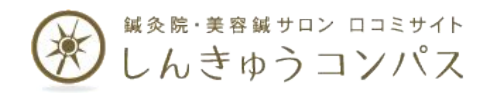

## 1-4. ご予約について

①ご予約の種類について ※鍼灸院によってご予約の受付方法が異なりますのでご注意下さい

## ◆リクエスト予約【ネットで予約する】

## ◆リアルタイム予約【空席確認・ネット予約】

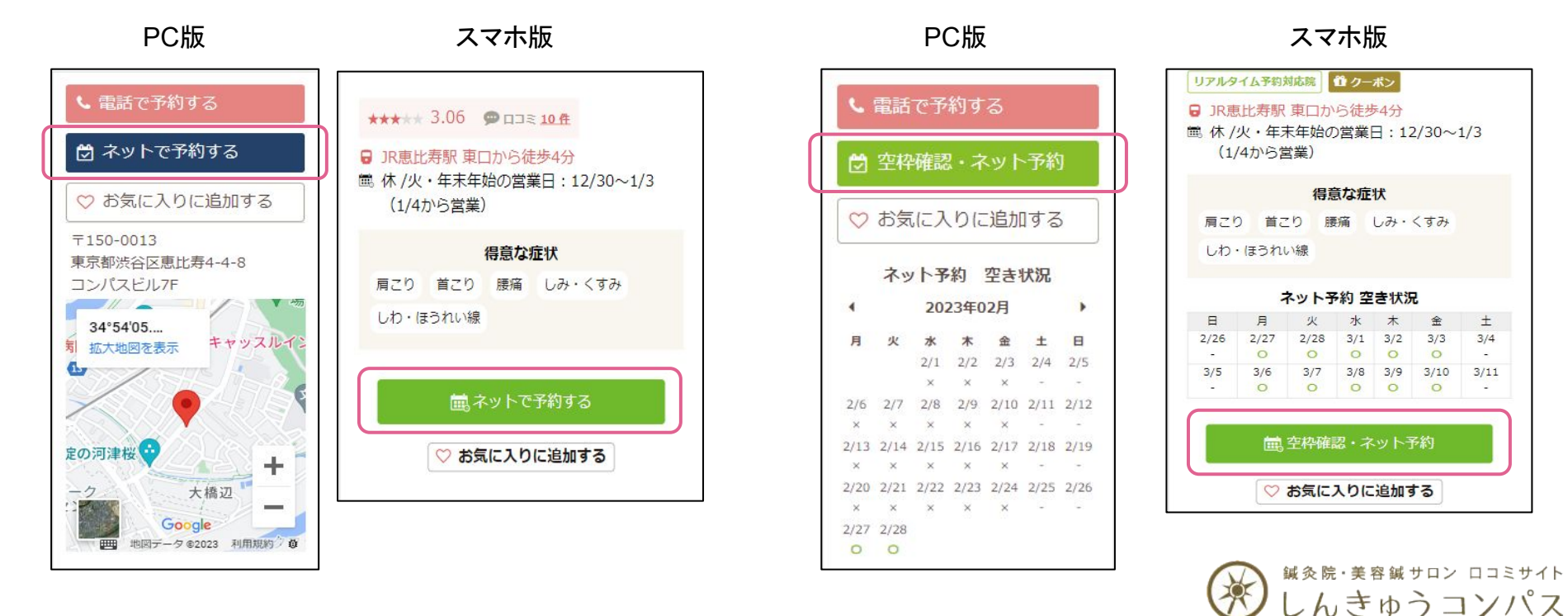

1-4. ご予約について

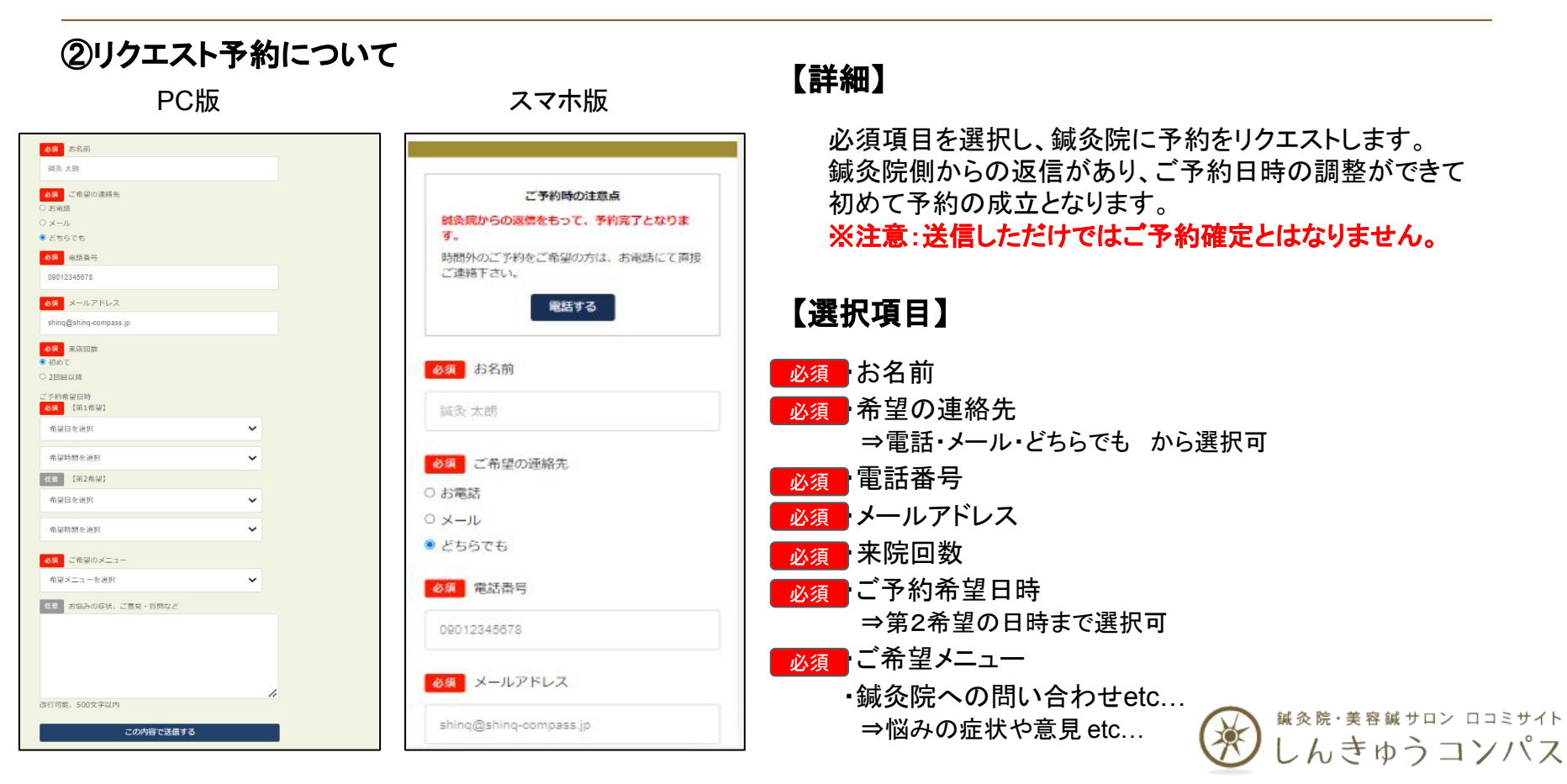

1-4. ご予約について

## ③リアルタイム予約(即時予約)について

PC版

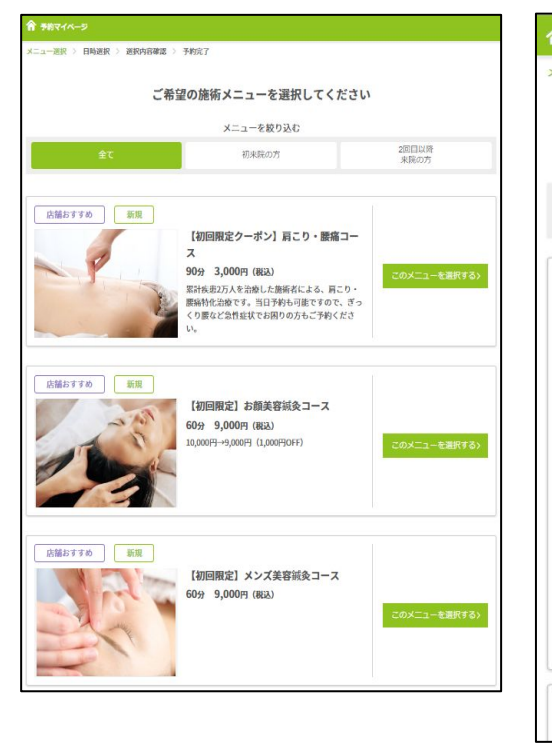

### ▲ 予約マイページ メニュー選択 > 日時選択 > 選択内容確認 > 予約完了 ご希望の施術メニューを選択してください メニューを絞り込む 2回目以降 初来院の方 来院の方 店舗おすすめ 新規 【初回限定クーポン】肩こり・腰痛コース 90分 3.000円 (税込) 累計疾患2万人を治療した施術者による、肩こり・腰 痛特化治療です。当日予約も可能ですので、ぎっくり 腰など急性症状でお困りの方もご予約ください。 店舗おすすめ 新規

スマホ版

### 【詳細】

鍼灸院の空いている日時を選択し、ご都合の良い日程で 予約を即時確定する方法。 詳しい方法については「2-1. ご予約方法について」を ご参照下さい。

## 【選択項目】

必須・ご希望メニューの選択
 ・オプション等の選択
 必須・ご希望の日時の選択
 ※鍼灸院の空いている日時の中から選択
 必須・会員情報 or 必要情報の入力
 ・支払い方法の選択
 ・詳細メールなどの受信許諾
 ・来院回数
 ・鍼灸院からの質問
 ※質問の有無は鍼灸院毎で異なります

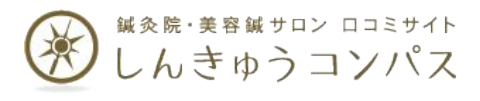

1-4. ご予約について

### ④予約方法の種類による違い

|               | リクエスト予約                                                                                                    | リアルタイム予約                                                                                        |                                                                                   |  |
|---------------|----------------------------------------------------------------------------------------------------|-------------------------------------------------------------------------------------------------|-----------------------------------------------------------------------------------|--|
|               |                                                                                                    | 会員予約                                                                                            | ゲスト予約                                                                             |  |
| ご予約時の<br>入力項目 | お名前<br>ご希望の連絡先の選択<br>ご連絡先(電話番号 & メールアドレス)<br>ご来院回数<br>ご予約希望日時                                                                                  | ご希望メニュー・オ<br>ご希望の日時の選択<br>必要なお客様情報(<br>鍼灸院からの質問への回答(質                                           | プション等の選択<br>(空き日程から選択)<br>予約方法で異なる)<br>問の有無は鍼灸院毎で異なる)                             |  |
|               | ご予約希望メニュー<br>お問い合わせや悩みの症状、ご意見等                                                                                                    | 会員予約とゲスト予約の詳細につい<br>50(2)「会員登録予約」と「ゲ<br>表をご参照                                                   | ては「2-1」こ予約方法に関して」内の                                                               |  |
| ご予約の確定        | ご予約希望の鍼灸院からの返答と日程調整を以って確定                                                                                                    | ご予約完了で確定                                                                                        |                                                                                   |  |
| ご予約内容の<br>確認  | 鍼灸院と直接のやり取り内容(電話orメール)にて確認                                                                                                    | ネット & メールにて確認可                                                                                  | SMS                                                                               |  |
| キャンセル<br>日程変更 | ご予約された鍼灸院に直接お電話にてご連絡                                                                                                    | ネット & 電話にて可                                                                                     | 鍼灸院に直接お電話にてご連絡                                                                    |  |
| 支払い方法         | 店頭での支払い・決済のみ                                                                                                    | ネット決済と店頭支払いの選択可                                                                                 | 店頭での支払い・決済のみ                                                                      |  |
| 注意点           | <ul> <li>・リクエスト送信だけでは予約確定にはなりません。</li> <li>・必ず希望が通るわけではないのでご注意下さい。</li> <li>・鍼灸院からの返答がなければ直接ご連絡をお願い致します。</li> <li>・返答までのタイムラグがあります。</li> </ul> | 詳細は うの(2)「会員登録予約」と「ゲスト予算 ご参照下さい。 リアルタイム予約は即時確定型のご予約です やむを得ない場合を除き、直前でのキャンセ 迷惑がかかりますので、良識の範囲内でのこ | <mark>約」の違いについて」の表</mark> を<br><sup>+</sup> 。<br>ルや日程変更は鍼灸院にも<br>ご対応とご配慮をお願い致します。 |  |

1-5. 口コミ投稿について

### ①口コミの投稿動線

PC版

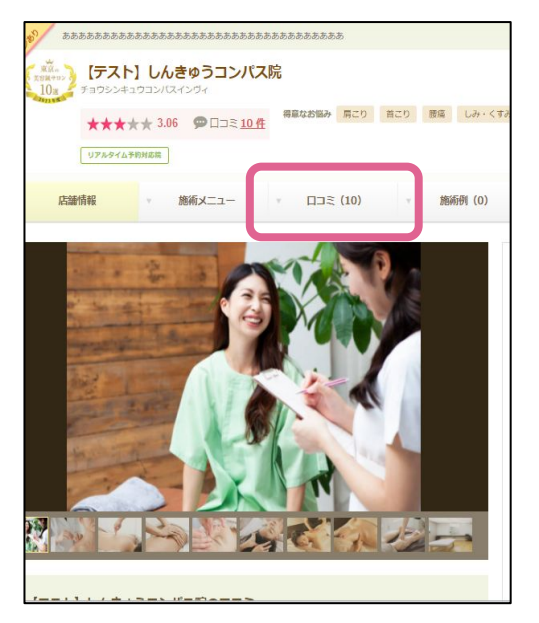

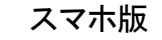

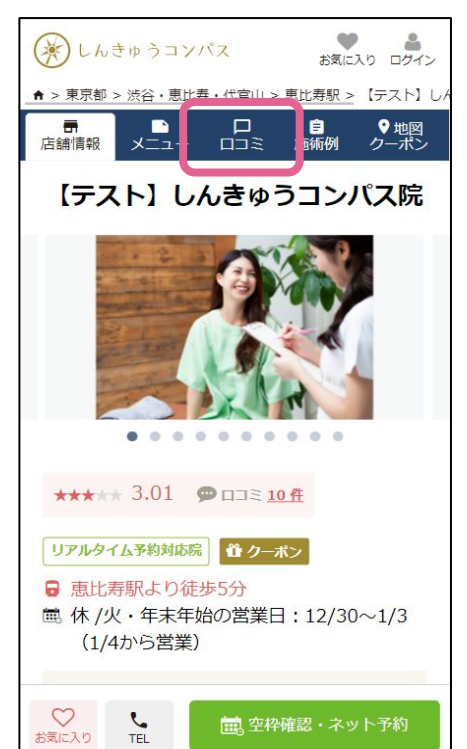

【手順】

①ロコミを投稿したい鍼灸院を検索
 ②鍼灸院のページを開き、「ロコミ」を選択
 ③「ロコミを書く」
 「ロコミを投稿する」ボタンから投稿可能

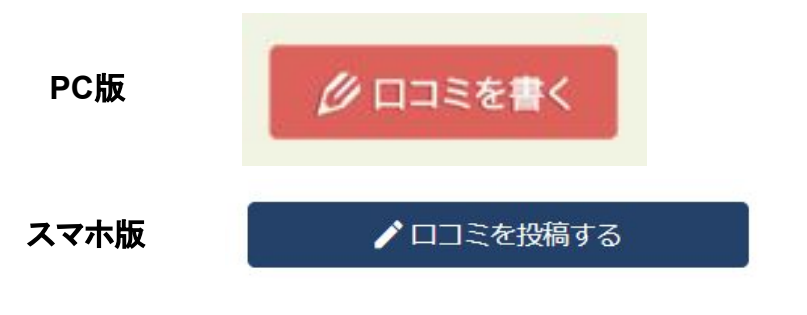

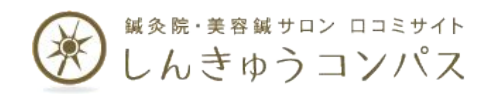

1-5. 口コミ投稿について

#### . (\*)しんきゅうコンパス 2000 AD 007-1 ●まだロコミ投稿は完了していません。 ②口コミ投稿の流れ(スマホ版) 会員の方はログインし、まだ会員でない方は新規会 貝登録を行ってください。 投稿いただいた口コミは、本登録後に表示されま đ., . 2 . . はじめてご利用の方 . -(茶)しんきゅうコンパス 2 (\*) しんきゅうコンパス (茶)しんきゅうコンパス (茶)しんきゅうコンパス お気に入り ログイン お気に入り、ログイ お気に入り ログイン お気に入り マイページ 簡単登録で新規会員になる 【テスト】しんきゅうコンバス院へのロコミを投稿 ↑ > 東京都 > 渋谷・恵比泰・代宮山 > 恵比寿駅 > 【テスト】し 院へのロコミを投稿する 院への口コミを投稿しました メールアドレス x-7 店舗情報 評価を5段階でお選びください you@example.com 評価を5段階でお溜びください ※2009年3月以前に作られたキャリアメールアドレスは登録できない場合が ◎□コミ投稿が完了しました 【テスト】しんきゅうコンパス院 あります. 1 2 私はロボットではあり 感想(施術・対応・コストパフォーマンスなどいかがでし ません. 感想(施術・対応・コストパフォーマンスなどいかがでし ロコミ投稿 電話番号認証のお願い reCAPTCHA たか?) たか?) ブライバシー - 利用用約 曾録するにはチェックを入れてください。 実存する患者様の口コミであることを明示するた 000000 めに、携帯の電話番号認証のご協力をお願いして 新規会員登録する います。 本日のご利用金額(わからない場合はおおよその金額で結 構です) 重話番号が認証されると、ロコミに「認証済み」 8000円 マークが付与され、より信頼度がアップします。 ......... 会員登録済の方 ※電話番号が公開されることは、ありません。 口コミについて、詳細はこちらをご覧ください。 本日のご利用金額(わからない場合はおおよその金額で結 会員マイページにログインする \*\*\*\* 3.01 ODE 10 # ロコミ掲載基準に違反すると判断したものは削除させ 構です) ていただく場合があります。 電話番号認証に進む メールアドレス 0 円 書き方に迷ったら、口コミの記載方法についてまとめ リアルタイム予約対応院 🏦 クーポン た口コミ投稿マニュアルをご参考ください。 ■ 恵比寿駅より徒歩5分 口コミについて、詳細はこちらをご覧ください。 パスワード ■ 休 /火・年末年始の営業日:12/30~1/3 □コミ掲載基準に違反すると判断したものは削除させ ロコミ投稿した院のページに戻る いただく場合があります。 ロコミを投稿する (1/4から営業) 書き方に迷ったら、口つきの記載方法についてまとめ た日コミ投稿マニュアルをご参考ください。 ログインする マイページを確認する キャンセルする TEL 内容を確認する パスワードを忘れた場合 お気に入り 「ロコミを投稿する」 ロコミ投稿は、会員登録 会員登録が完了しますと、 店舗ページで 項目のご入力下さい をタップ が必要となります 「ロコミ」をタップ ロコミ投稿が完了となります

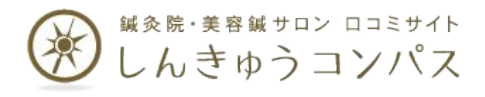

1-5. 口コミ投稿について

#### ③口コミの記載の仕方や注意点

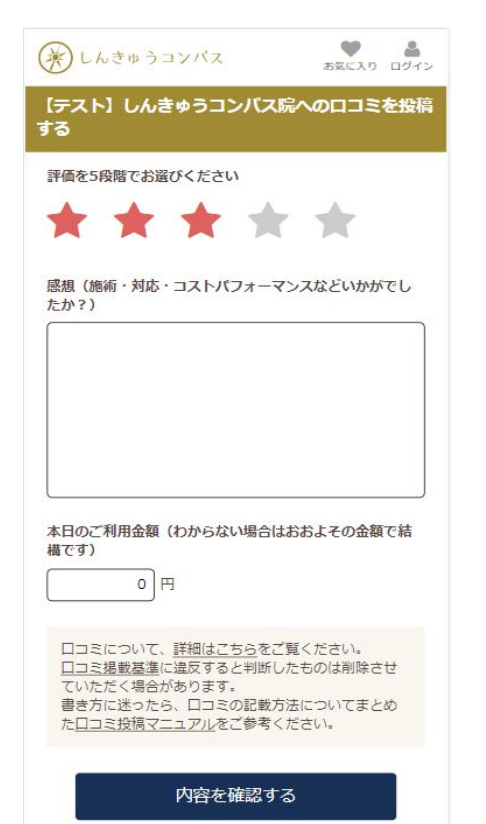

### 【記載のポイント】

- ・ご来院時のお悩み(任意)
- ・選ばれたメニュー・コース
- ・施術を受けての効果
- ・施術者や院内の印象

#### ·感想

上記のような点を踏まえ、同じような悩みを持つ方への参考となるような コメントをお願い致します。

#### ◆口コミ投稿マニュアル

⇒<u>https://www.shinq-compass.jp/info/review\_manual</u>

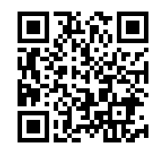

### 【記載上の注意点】

- 1. 個人情報・プライバシーに関する投稿は お控えください。
- 2. 事実関係がわからず、他のユーザーの 参考にならない書き込みはお控えください。
- 3. 施術の内容・効果に関して、具体的に 記述してください。
- 4. 鍼灸院に悪影響を及ぼす可能性がある、 且つ内容の確認が困難な事象についての 投稿はお控えください。
- 5. 誹謗中傷や断定的な表現はお控えください。
- 6. 正当な利用者や目的ではないと思われる投稿は お控えください。

#### ◆口コミ掲載基準

⇒<u>https://www.shinq-compass.jp/info/review\_rule</u>

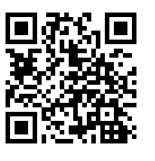

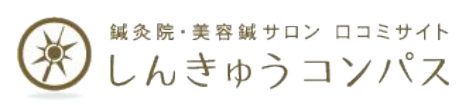

## 1-6. 会員登録について

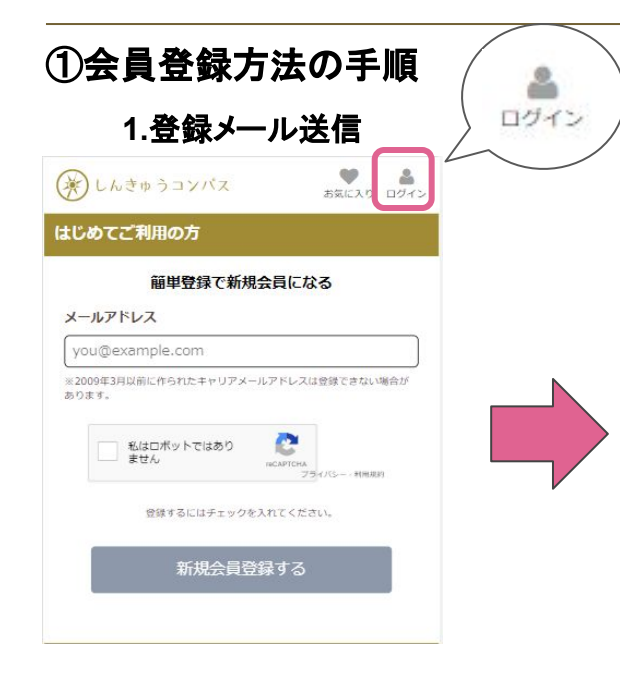

「ログイン」を選択し、新規会員登録の 画面にてメールアドレスを入力。 ロボットではないという部分にチェックを 入れて「新規会員登録する」のボタンより 登録メールを送信。

| 公開 が、<br>開される情報です | ついている入た<br>「。 | 項目は、ロコ               | ミ評価表示でweb | FIC: |
|-------------------|---------------|----------------------|-----------|------|
| 非公開 お名            | 前             |                      |           |      |
| 姓                 |               | 名                    |           | _    |
|                   |               |                      |           |      |
| 公開 年代             |               |                      |           |      |
| 10代               | ✓             |                      |           |      |
| 公開 性別             |               |                      |           |      |
| ○ 女性              | ○ 男性          |                      |           |      |
| 22m               | クネーム          | ※30文字以内              | ő         |      |
| ゲスト               |               |                      |           |      |
| ニックネームは、「         | ココミ投稿で公開      | #される名称で              | ۶.,       |      |
| 非公開 メー            | ルアドレス         |                      |           |      |
| easytake20t       | @yahoo.co     | o.jp                 |           |      |
| 非公開パフ             | (ワード **       | 5~20文字以              | łg        |      |
|                   | uens de 395   | ar thereological (10 | <u>.</u>  |      |

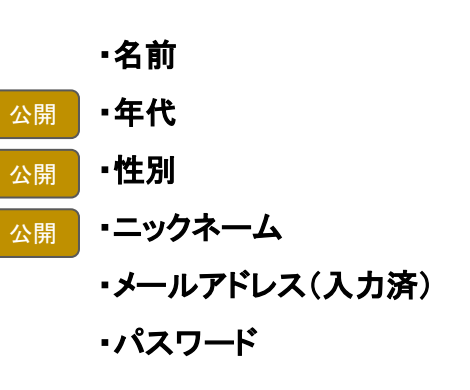

上記の必要項目の情報を入力頂き、 登録するボタンより会員登録が完了。

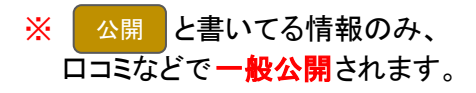

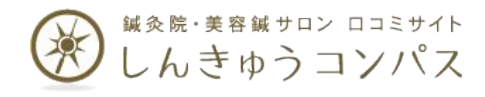

1-6. 会員登録について

#### ②登録内容の確認・変更・退会

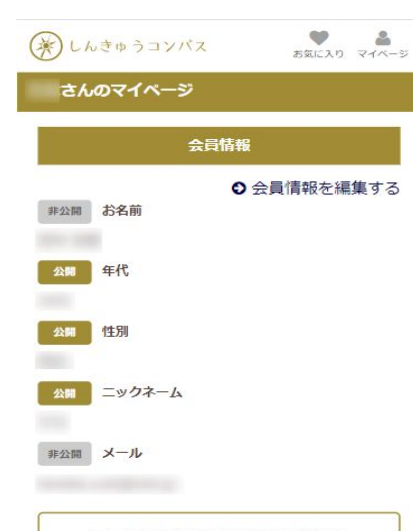

#### ロコミ投稿 電話番号認証のお願い

実存する患者様の口コミであることを明示するために、携帯の電話番号認証のご協力をお願いして います。

電話番号が認証されると、口コミに「認証済み」 マークが付与され、より信頼度がアップします。

※電話番号が公開されることは、ありません。

#### ■ 電話番号認証に進む

【マイページで可能な内容】

#### ■登録情報の確認と編集

⇒名前・年代・ニックネーム・メールアドレスの変更が可能です。

#### ■電話番号の認証手続き

⇒実存する患者様の口コミであることを明示するために、

信頼あるアカウントとして認証されます。

#### ■登録パスワードの変更

#### ■過去に投稿した口コミの詳細確認と編集・返信

⇒過去に投稿した自身の口コミの確認や誤った部分などの編集削除は不可)、 また鍼灸院側から頂いた返信に対してのレスポンスが可能です。

#### ■退会手続き

⇒登録アカウントの削除が可能。 またこちらのデータはしんきゅう予約のアカウントとも連動しているため、 しんきゅう予約のアカウント削除もこちらから可能です。

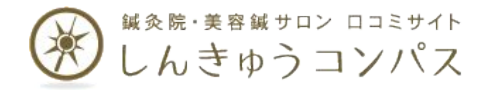

# 2. しんきゅう予約について

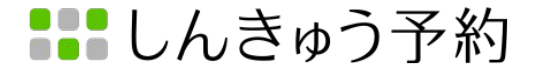

2-1. ご予約方法について

### (1)しんきゅうコンパスより

スマホ版

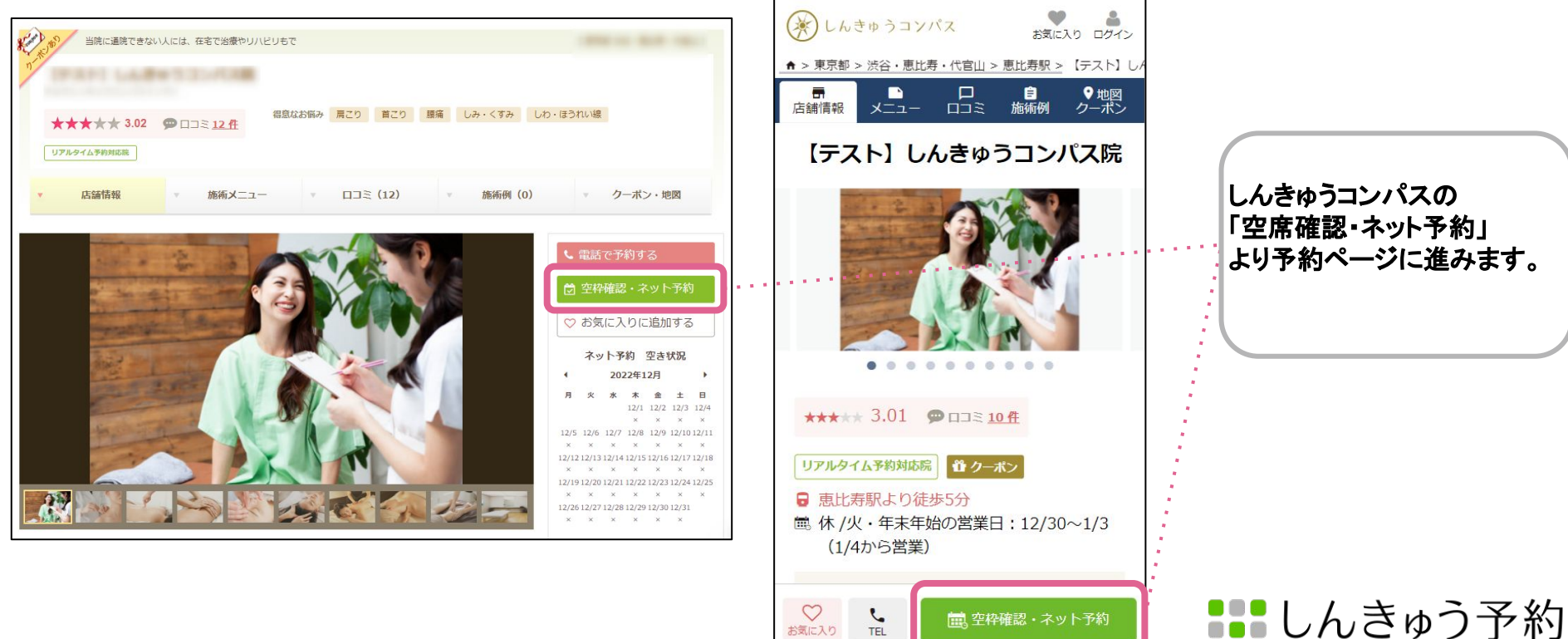

お気に入り

TEL

#### PC版

2-1. ご予約方法について

②しんきゅう予約の予約マイページ「メニュー選択」

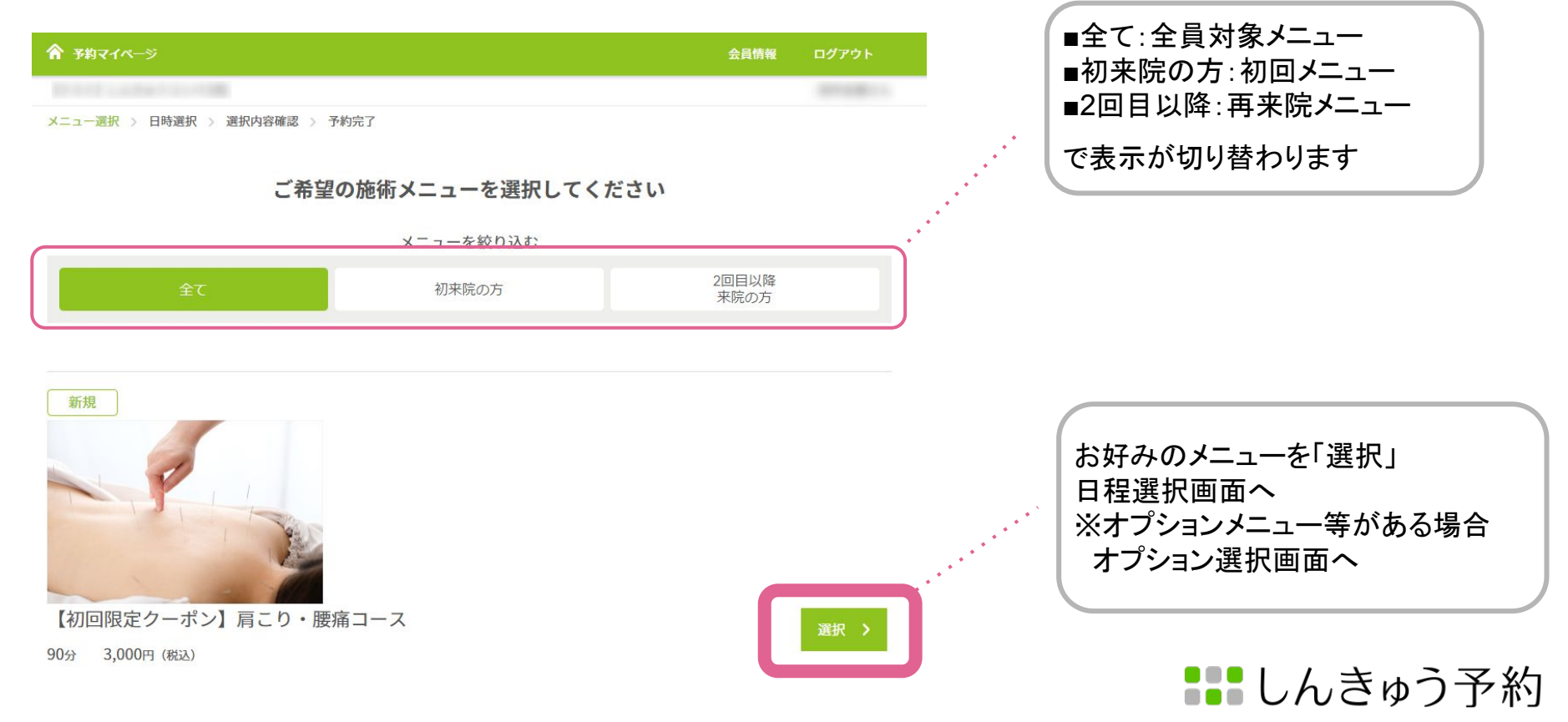

### ③しんきゅう予約の予約マイページ「オプション選択」

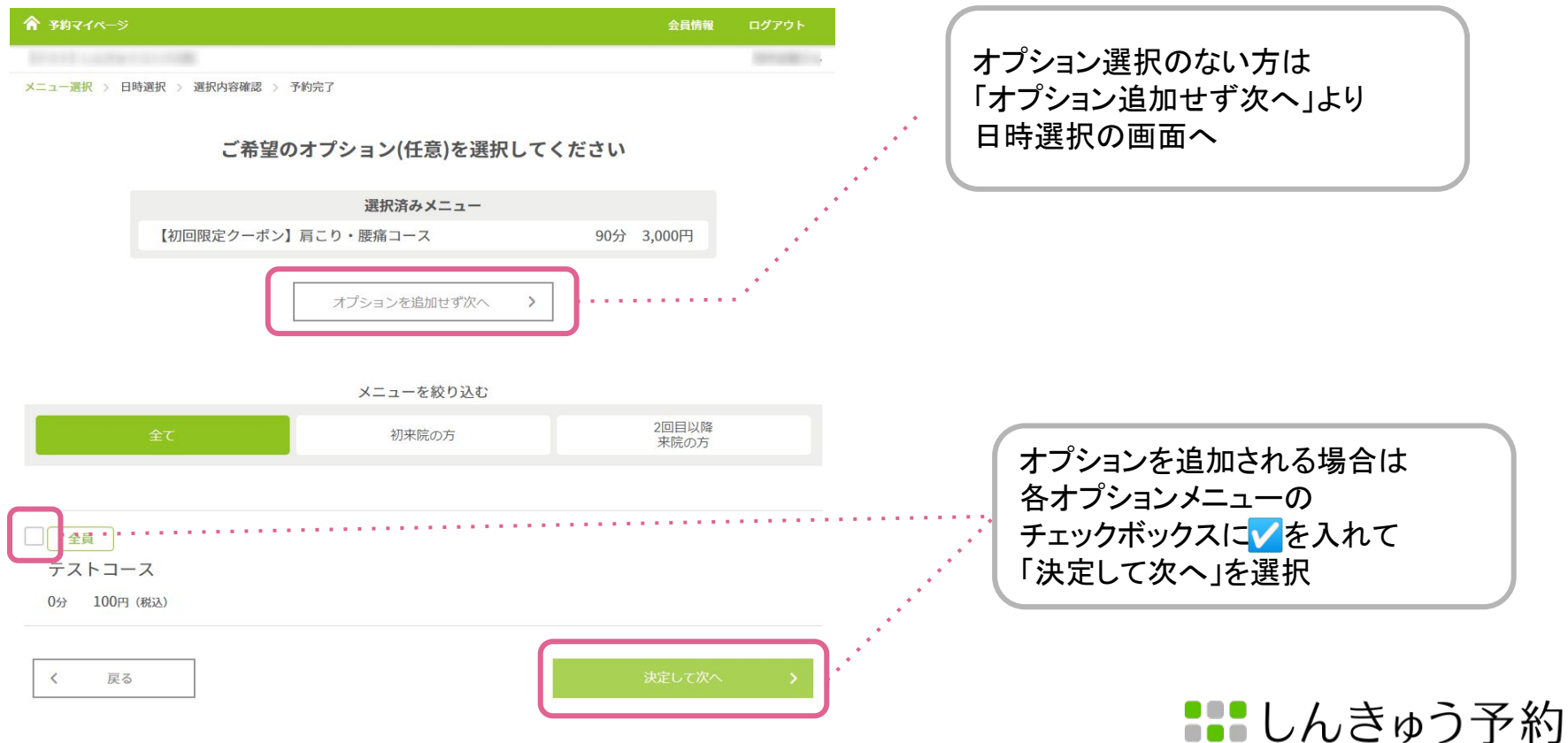

## ④しんきゅう予約の予約マイページ「日時選択」

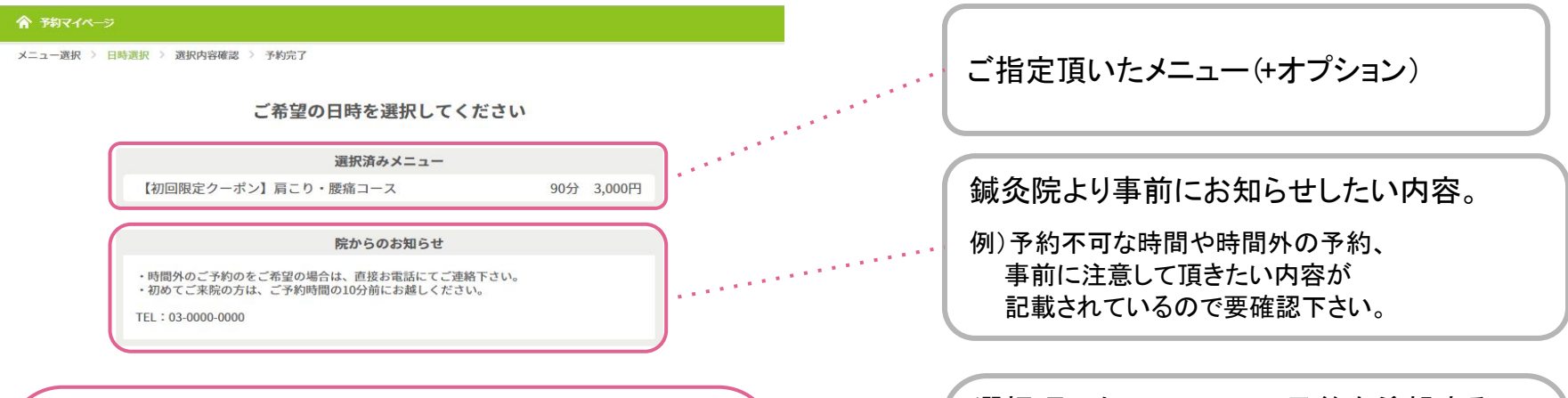

|       | 空き状況   |        |        |       | スタッフ毎の | 空き状況   |         |   |
|-------|--------|--------|--------|-------|--------|--------|---------|---|
| 01週間  |        |        | 2023年1 | 月     |        |        | 次の1週間   |   |
| 受付時刻  | 4日 (水) | 5日 (木) | 6日 (金) | 7日(土) | 8日 (日) | 9日 (月) | 10日 (火) |   |
| 10:00 | ×      | 0      | 0      | ×     | ×      | 0      | 0       | 1 |
| 10:30 | ×      | 0      | 0      | ×     | ×      | 0      | 0       |   |
| 11:00 | ×      | 0      | 0      | ×     | ×      | 0      | 0       |   |
| 11:30 | ×      | ×      | ×      | ×     | ×      | ×      | ×       |   |
| 12:00 | ×      | ×      | ×      | ×     | ×      | ×      | ×       | ] |

| 選択頂いたメニューにて予約を希望する<br>日付と時間をご選択下さい。           |  |
|-----------------------------------------------|--|
| ※選択頂いたメニューやオプションの<br>有無で表示される時間が変わるので<br>要注意。 |  |
| 選択不可な場合は直接鍼灸院に連絡。                             |  |

### ⑤しんきゅう予約の予約マイページ(1)「会員情報入力」or「ゲスト予約」or「新規登録」

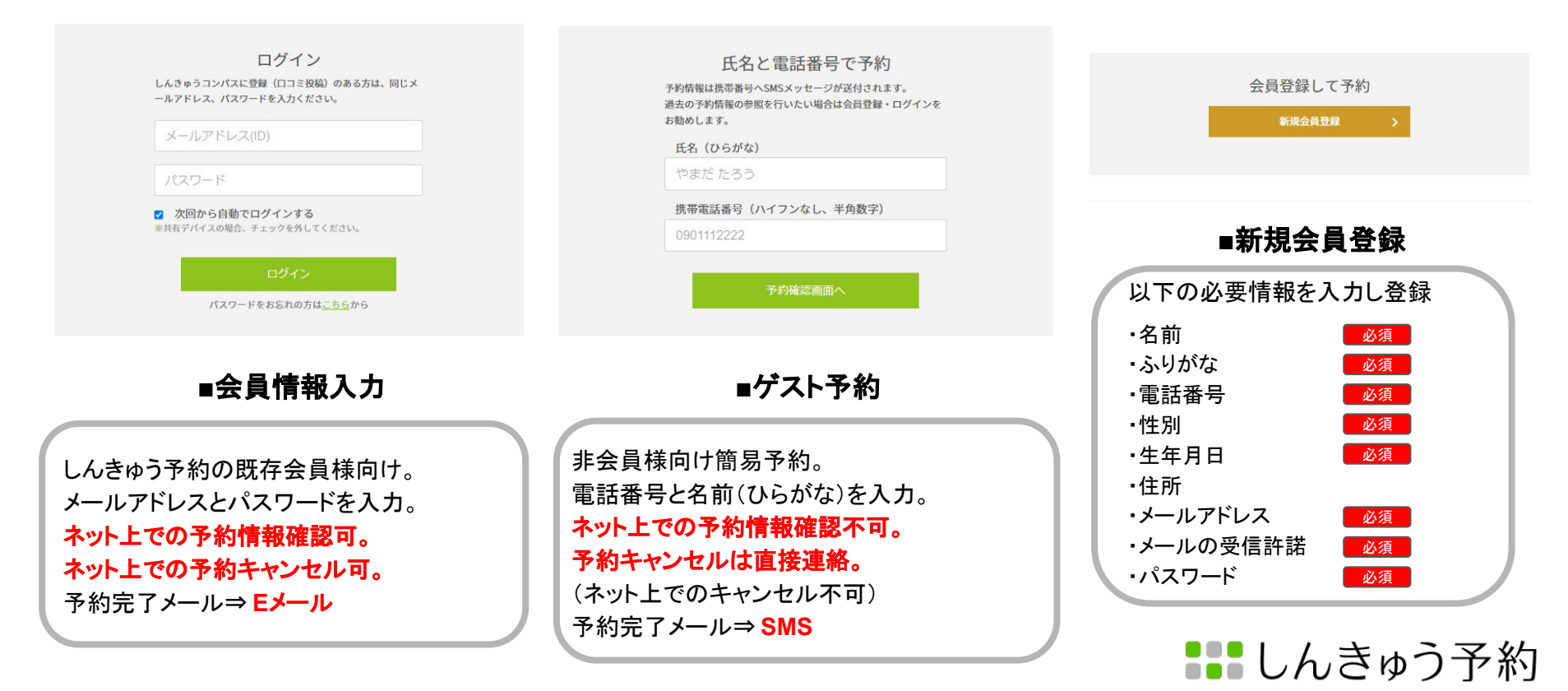

⑤しんきゅう予約の予約マイページ(2)「会員登録予約」と「ゲスト予約」の違いについて

|             | 会員予約                                                        | ゲスト予約                     |
|-------------|-------------------------------------------------------------|---------------------------|
| 会員ページの有無    | 有                                                           | 無                         |
| 予約時の入力項目    | メールアドレス & パスワード                                             | お名前(ひらがな)& 電話番号           |
| 予約完了時の通知メール | Eメール                                                        | SMS                       |
| 予約内容の確認     | ネット上で確認可(予約マイページ)<br>https://www.shinq-yoyaku.jp/user/login | 予約確定時受信のSMS・確定画面のスクショにて確認 |
| キャンセル・日程変更  | ネット & 電話                                                    | 電話のみ                      |
| 予約リマインドメール  | 有                                                           | 無                         |
| 支払い方法       | 店頭 & ネット決済                                                  | 店頭決済のみ                    |

1.

2.

#### ⑥しんきゅう予約の予約マイページ【選択内容確認 1】 ☆ 予約マイページ 3. 鍼灸院からの質問 メニュー選択 > 日時選択 > 選択内容確認 > 予約完了 気になる箇所はございますか? 予約内容を確認し、予約を確定してください 質問への回答 予約内容 ※予約はまだ完了していません。ページ末尾のボタンで確定してください。 2023年1月9日 10:00 ~ 【テスト】しんきゅうコンパス院 < 戻る 【初回限定クーポン】肩こり・腰痛コース 3,000 円 (税込) 合計 3,000 円 (現込) 1.予約メニュー・日時・金額の確認 2.鍼灸院からのお知らせ 鍼灸院からのお知らせ 例】キャンセルや事前の確認事項等のお知らせ 3.鍼灸院からの質問と解答 当日のご予約のキャンセルは、店舗直接お電話下さい。 例】既往歴や事前の問診等 【キャンセルポリシー】 ・無断キャンセル:施術料金の100% 当日のご連絡:施術料金の50% 当日のご予約のキャンセルは、店舗直接お電話下さい。

2-1. ご予約方法について

#### ⑦しんきゅう予約の予約マイページ【会員登録のみの選択内容確認 2】

| <ul> <li>ネット決済<br/>(クレジットカード/施術後にご請求)</li> <li>カード情報を入力する</li> </ul> | <ul><li>● 店頭決済</li><li>(院内での当日お支払い)</li></ul> |  |
|----------------------------------------------------------------------|-----------------------------------------------|--|
| 予約などのメール受信許諾                                                         |                                               |  |
| <ul> <li>する</li> </ul>                                               | しない                                           |  |
| 当院のご予約は、初めてですカ                                                       | <u>، ؟</u>                                    |  |

#### 1.支払い方法の確認

ネット決済(クレジット決済)を 採用している院のみ選択あり

#### 2.メール受信の許諾

予約確定メール以外のメールの 受信を許可するか否かを選択 ⇒術後に届くメール受信の許諾

#### 3.ご予約回数の確認

鍼灸院によって初回予約の場合は 別途鍼灸院側からご連絡がある事も あります

### ⑧しんきゅう予約の予約マイページ「予約完了」

| ▲ 予約マイページ                                                       |                 |
|-----------------------------------------------------------------|-----------------|
| メニュー選択 〉 日時選択 〉 選択内容確認 〉 予約完了                                   |                 |
|                                                                 |                 |
| ト記の内容で予約が完了しました。<br>予約情報はスクリーンショットを撮るなど大切に保管ください。               |                 |
| 予約詳細                                                            |                 |
| 2023年1月9日 10:00:00                                              | 予約済み            |
|                                                                 |                 |
|                                                                 |                 |
| https://www                                                     |                 |
| <ul> <li>〒150-0013東京都渋谷区恵比寿</li> </ul>                          |                 |
| 【初回限定クーポン】肩こり・腰痛コース                                             | 3 000           |
|                                                                 | 3,000円(税込)      |
|                                                                 | 合計 3,000 円 (税込) |
| お支払い方法 店頭決済                                                     |                 |
| 鍼灸院からのお知らせ                                                      |                 |
| 当日のご予約のキャンセルは、店舗直接お電話下さい。                                       |                 |
| 【キャンセルポリシー】<br>・無新キャンセル:施術料金の100%<br>・当日のご予約のキャンセルは、店舗直接お電話下さい。 |                 |

キャンセル料 ご連絡のないキャンセル:施術料の100% 24時間以内のキャンセル:施術料の50%

| ◆予約完了                                           |
|-------------------------------------------------|
| ここまででご予約完了となります。                                |
| ■会員予約の方⇒Eメールにて通知                                |
| ご予約内容の確認・キャンセルは以下の URLより<br>確認可能です              |
| https://www.shinq-yoyaku.jp/user/login          |
| ■ゲスト予約の方⇒SMSにて通知 回参                             |
| ご予約内容の確認・キャンセルは<br>ご予約頂いた鍼灸院へ直接お電話にて<br>ご連絡下さい。 |
| ネット上でのご確認はできません。                                |
| ※ごそ約由応の詳細たは! てわきたい埋合け                           |

## 2-2. ご予約の確認方法について

### ①しんきゅう予約会員の方

いつもご利用ありがとうございます。下記のご予約を承りました。

ご予約内容 [2023-01-10 ]

ご氏名: 様 予約日時: 2023年1月13日 11:00~(約90分) メニュー: 【初回限定クーポン】肩こり・腰痛コース 料金3000円(税込) 合計 3000円(税込)

質問: 気になる箇所はございますか? ご回答: (入力なし)

決済方法: 店頭決済

ご予約内容についてのお問い合わせは、以下へご連絡ください。

## 鍼灸院名・メールアドレス・電話番号

※このメールにご返信いただいてもお答えできませんのでご了承ください。

ご予約をキャンセルされる場合は、予約マイページからお手続きください。 1月13日10時まで受付可能です。

それ以降は、治療院に必ずお電話ください。

(治療院のキャンセルポリシーにより、手数料が発生する場合がございます。)

1.ご予約確定メールにて内容確認

#### 2.予約マイページから確認

下記URLよりメールアドレスとパスワードを 入力頂いてログイン頂くと、予約マイページより下記の 内容が確認いただけます。

https://www.shing-yoyaku.jp/user/login

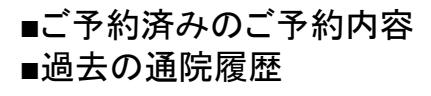

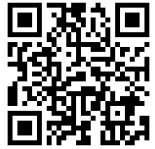

しんきゅう予約

※こちらで確認できない場合、ゲスト予約にて ご予約されている可能性が高いので SMS、もしくは ご予約頂いた鍼灸院様に直接ご連絡下さい。

2-2. ご予約の確認方法について

### ②ゲスト予約でご予約された方

◆SMSにて確認

◆スクリーンショットで確認

予約済み

3,000円(脱込)

合計 3,000 円 (脱込)

| 21:22                                                                                                    | .al 🗢 💽 | <b>會</b> 瑞マイページ                                                                                                    |
|----------------------------------------------------------------------------------------------------|---------|----------------------------------------------------------------------------------------------------|
| < (1618) 941-8121><br>5MS/MMS                                                                                                   |         | メニュー選択 > 日時選択 > 運用内容構成 > 予約完了<br>下記の内容で予約が完了しました。<br>予約情報はスクリーンショットを撮るなど大切に保管ください。<br>予約1詳細                                                      |
| 2023年01月13日 11:00 にてご<br>予約を承りました。<br>治療院情報はしんきゅうコンパ<br>スでご確認ください。<br><u>http://stg3-www.shing-</u><br>compass.jp/salon/detail/ |         | 2023年1月9日 10:00:00<br>【テスト】しんきゅうコンパス院<br>0 03:0000:000<br>https://www.google.co.jp/<br>• 〒150-0013 東京都渋谷区恵比寿4-48 コンパスピルアF<br>【初回限定クーポン】肩こり・腰痛コース |
|                                                                                                    |         | お支払い方法 広範決済                                                                                                    |

キャンセル料 ご連絡のないキャンセル:施術料の100% 24時間以内のキャンセル:施術料の50% 1.SMSにて確認 予約確定後に届くSMSにてご予約の日

時・鍼灸院の確認が可能です。

#### 2.スクリーンショットで確認

ご予約確定後に表示される画面を スクリーンショット(任意)して そちらから内容を確認します。

※オンライン確認できないため

## 2-3. ご予約のキャンセル・変更方法について

(1) ノキュンマ 幼 ム 号 の 十

| 約詳細                                                                                |                |
|------------------------------------------------------------------------------------|----------------|
| 023年1月13日 11:00                                                                    | 予約済み           |
|                                                                                    |                |
|                                                                                    |                |
| https://www<br>〒150-0013 車貢都渋谷区車比毒                                                 |                |
| 【初回限定クーポン】肩こり・腰痛コース                                                                | 3,000 円 (税込    |
|                                                                                    | 合計 3,000 円 (税込 |
| お支払い方法 店頭決済                                                                        |                |
| 順灸院からのお知らせ                                                                         |                |
| 当日のご予約のキャンセルは、店舗直接お電話下さい。                                                          |                |
| 【キャンセルボリシー】<br>・振新キャンセル:施術料金の100%<br>・当日のご運絡:施術料金の50%<br>当日のご予約のキャンセルは、店舗直接お電話下さい。 |                |
| キャンセル科<br>ご連絡のないキャンセル:施術科の100%<br>ご予約当日のキャンセル:施術科の50%                              |                |

この予約を取り消してもよろしいですか?

予約を取り消す

◆予約マイページからキャンセル・変更

https://www.shinq-yoyaku.jp/user/login

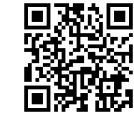

しんきゅう予約

上記よりログイン(アドレス・パスワード入力) ⇒「予約詳細を確認する」よりご予約された内容の キャンセルが可能です。

※鍼灸院によってキャンセル可能な日付が 変わりますのでご注意下さい。

※変更については1度ご予約をキャンセルした後 再度ご予約を取り直して下さい。

## ご予約のキャンセルの流れ(しんきゅう予約会員の方のみ)

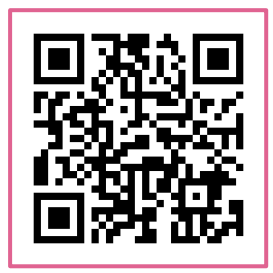

①下記QRコードを

読み込んで下さい。

メールアドレス(ID)

☑次回から自動でログインする ※共有デバイスの場合、チェックを外してください。

パスワード

▲ 予約マイページ

110

ログインしてください

②**ログインください**。

ログイン

しんきゅうコンパスに登録(口コミ投稿)のある方

は、同じメールアドレス、パスワードを入力くださ

パスワードをお忘れの方はこちらから

③対象の予約の 「予約詳細を確認する」 をクリックください。

▲ 予約マイページ

#### ④「予約を取り消す」 をクリックください。

#### ⑤「予約を取り消す」 をクリックください。

| 予約一覧     |                 |
|----------|-----------------|
| 2023年8月  | 17日 05:00       |
| 【テスト】    | しんきゅうコンパス院      |
| 【初回限定    | 『クーポン】肩こり・腰痛コース |
| 合計 3,500 | 円(税込)           |
|          | 予約詳細を確認する       |

会員情報 ログアウト

| 予約マイページ           | 会員情報 |        |
|-------------------|------|--------|
| 予約詳細              |      |        |
| 2023年8月17日 05:00  |      | (予約済み) |
| 【テスト】しんきゅうコン<br>ク | ノパス院 |        |

| 初回限定クーポン】肩 | こり・腰       |       |
|------------|------------|-------|
| コース        | 3,000 円    | (税込)  |
| 名料         | 500 円      | (REA) |
|            | 合計 3,500 円 | (BEA) |

お支払い方法 店頭決済

鍼灸院からのお知らせ

当日のご予約のキャンセルは、店舗直接お電話下さ U.

【キャンセルポリシー】 ・無断キャンセル:施術料金の100% ・当日のご連絡:施術料金の50% 当日のご予約のキャンセルは、店舗直接お電話下さ U.

キャンセル料 ご連絡のないキャンセル:施術料の100% ご予約当日のキャンセル:施術料の50%

この予約を取り消してもよろしいですか?

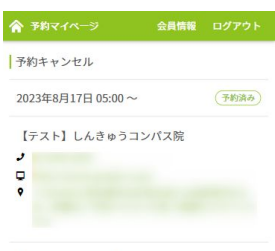

| 【初回限定クーポン】肩こり<br>痛コース | ・腰<br>3,000 | 円 | (税込) |
|-----------------------|-------------|---|------|
| 指名料                   | 500         | 円 | (税込) |
|                       | 合計 3,500    | 円 | (税込) |

お支払い方法 現金

キャンセル料 ご連絡のないキャンセル:施術料の100% ご予約当日のキャンセル:施術料の50%

この予約を取り消してよろしいですか?

※「ゲスト予約」でご予約をされた場合は、 「予約マイページ」はありませんので、ご注意ください。

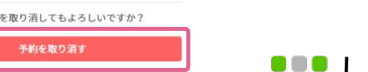

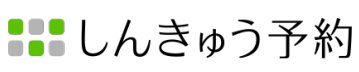

## 2-3. ご予約のキャンセル・変更方法について

### ②ゲスト予約でご予約された方

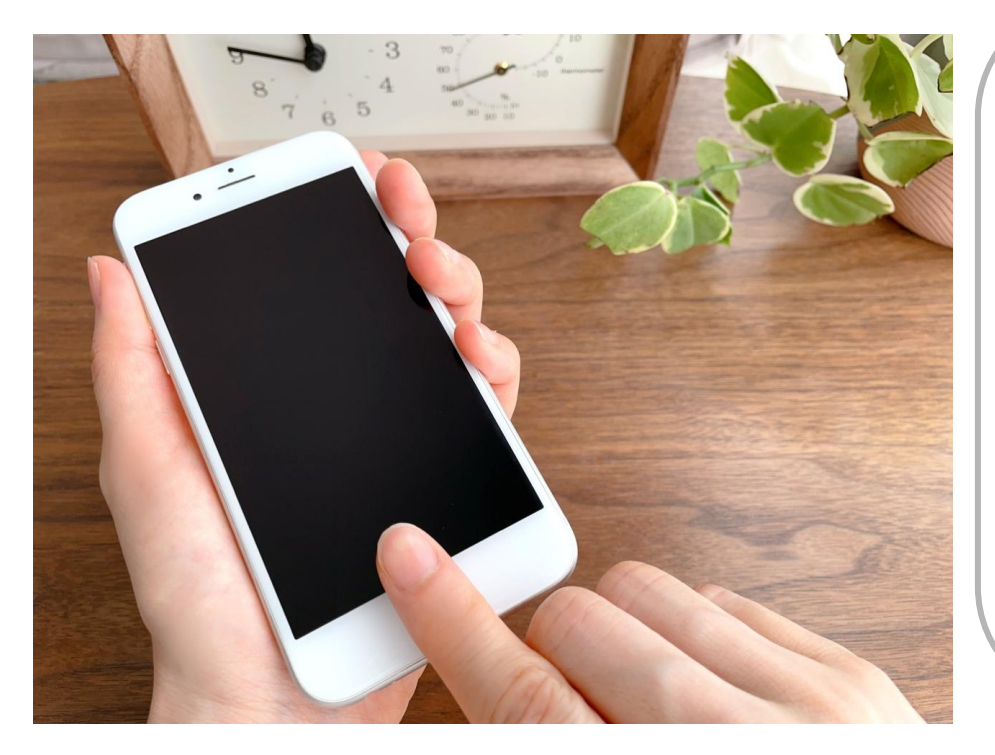

ゲスト予約で予約された方は ネット上での ご予約キャンセル・変更ができません。 ご予約頂いた鍼灸院へ直接ご連絡下さい。

※キャンセルのご連絡が漏れてキャンセル料等が 発生しても弊社では一切の責任を負いかねますので 予めご了承下さい。

※ご予約のキャンセルや変更、ご予約内容の確認は オンラインの方が手軽に対応可能ですので、 しんきゅう予約への会員登録がオススメです。

## 2-3. ご予約のキャンセル・変更方法について

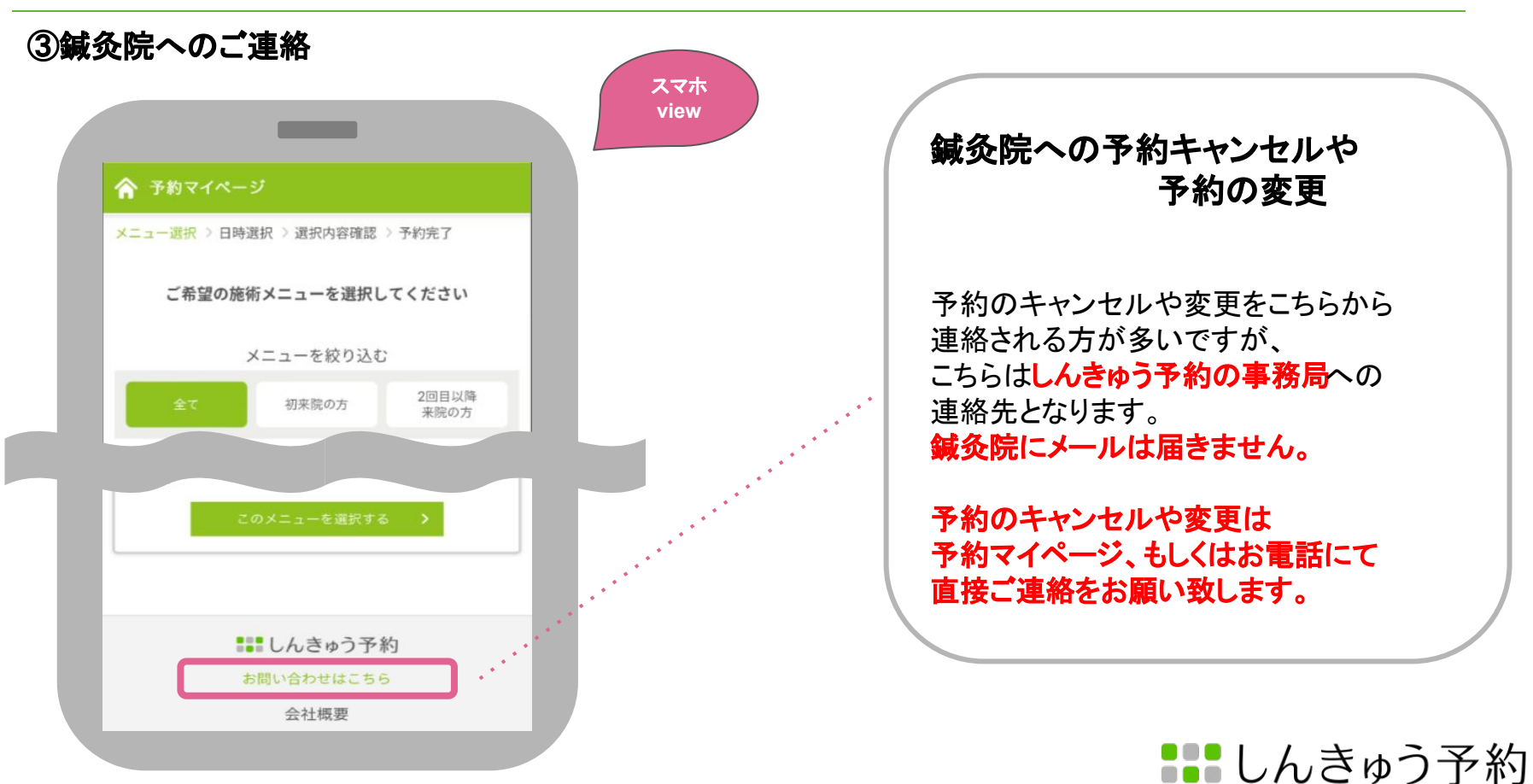

## 2-4. 会員登録情報の変更・退会について

## ①会員情報の変更

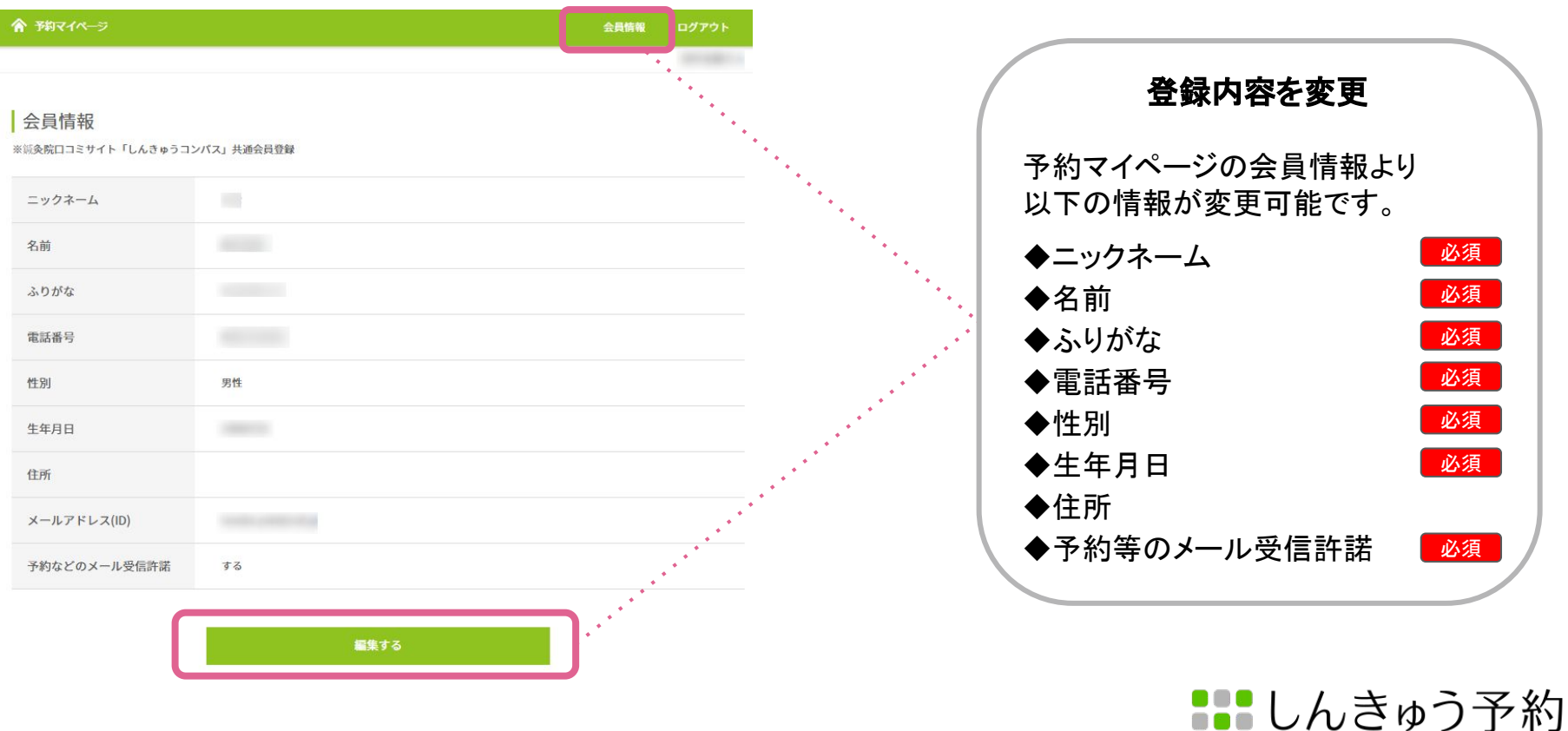

## 2-4. 会員登録情報の変更・退会について

### ②パスワード・クレジットカード情報の変更

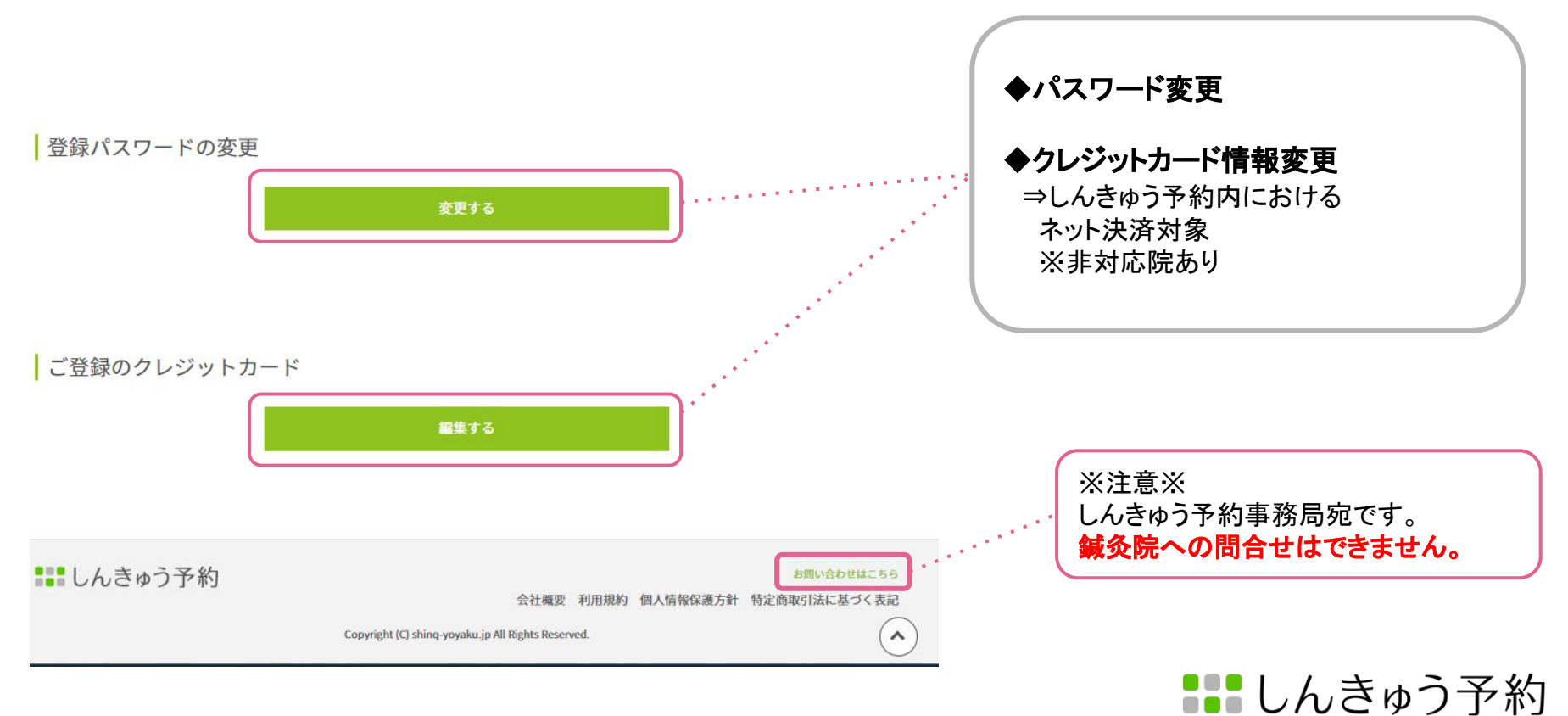

## 2-4. 会員登録情報の変更・退会について

### ③会員登録の退会 手続きの経路

PC版

| ■ 会員情報   | 服編集         |               |           |        |         | 会員情報編集 |  |
|----------|-------------|---------------|-----------|--------|---------|--------|--|
| 2月 が、ついて | いる入力項目に     | t、ロコミ評価表示でwel | b上に公開される情 | 報です。   |         |        |  |
| 6名前      | 非公開         | 姓             | 2         | ;      |         |        |  |
| 手代       | 公開          | ~             |           |        |         | 22     |  |
| 生別       | 公開          | 〇 女性 🔍 男性     |           |        |         |        |  |
| ニックネーム   | 公開          | ニックネームは、口コ    | ミ投稿で公開され  | る名称です。 | ※30文字以内 |        |  |
| メールアドレス  | 非公開         |               |           |        |         |        |  |
|          | × 10-7 ± 10 |               |           | キャン    | ven 🛛   | 確認する   |  |

|       | パスワードの変更      |
|-------|---------------|
|       | 変更する          |
|       | ロコミ投稿管理       |
| ŧ     | だ口コミを書いていません。 |
| ・ログアウ | 1トする          |
| 退会する  | 5             |

スマホ版

#### ■退会申請の流れ

1.しんきゅうコンパスにログイン 2.マイページ内の「退会する」を選択 3.退会手続き内の注意事項にチェックを 入れて「退会する」を選択で手続完了

※しんきゅう予約としんきゅうコンパスは 会員様情報を共有しております。 ※ID(メールアドレス)とパスワードは しんきゅう予約と同一です。

ログインはこちら

⇒<u>https://www.shinq-compass.jp/user/login</u>

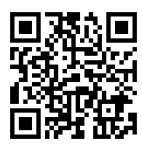